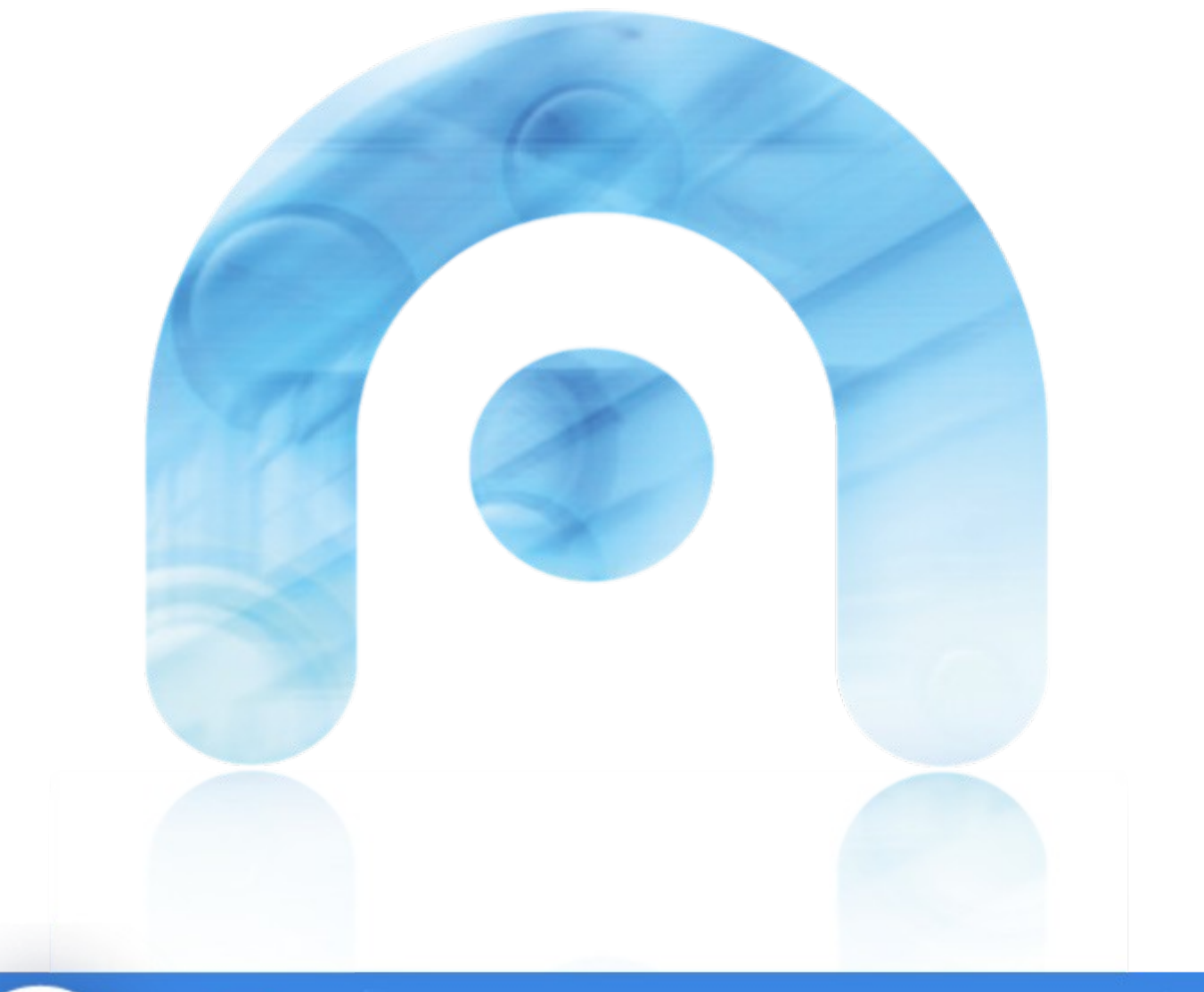

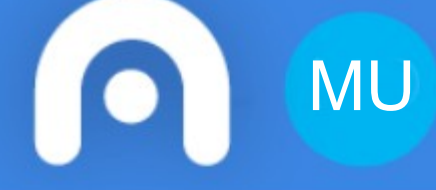

# Manual de usuario Perfil administrador

Parque Móbil Elaborado por Balidea

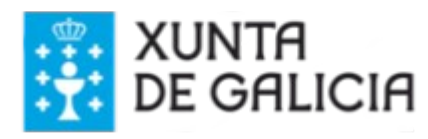

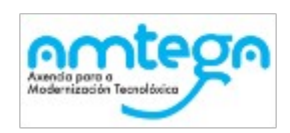

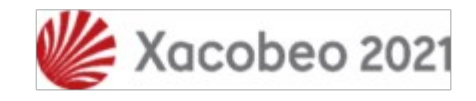

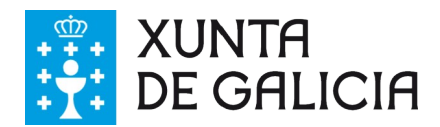

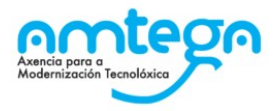

### **CONTROL DE VERSIÓNS E DISTRIBUCIÓN**

| NOME DO DOCUMENTO: | Manual de usuario                   | VERSIÓN: | 02.01.00   |
|--------------------|-------------------------------------|----------|------------|
| COD. DO DOCUMENTO: | PARMOB_MU_axudaXestores_v.02.00.odt |          |            |
| ELABORADO POR:     | Balidea                             | DATA:    | 14/03/2019 |
| VALIDADO POR:      |                                     | DATA:    |            |
| APROBADO POR:      |                                     | DATA:    |            |

# REXISTRO DE CAMBIOS Versión Data de aprobación 02.00 Actualización conforme á versión 02.01.00 da aplicación Image: Constraint of the section of the section of the s

| LISTA DE DISTRIBUCIÓN (opcional) |                 |                          |  |  |
|----------------------------------|-----------------|--------------------------|--|--|
| Nome                             | Número de copia | Área/Centro/Localización |  |  |
|                                  |                 |                          |  |  |
|                                  |                 |                          |  |  |
|                                  |                 |                          |  |  |
|                                  |                 |                          |  |  |

### CLÁUSULA DE CONFIDENCIALIDADE

Este documento é propiedade da Amtega (Axencia para a Modernización Tecnolóxica de Galicia). Deberá empregar este material exclusivamente para os servizos que foron acordados coa Amtega e que requiren necesariamente da súa utilización. Está prohibida a reprodución parcial ou total, por calquera medio ou método, dos contidos deste documento para calquera outro uso non acordado coa Amtega.

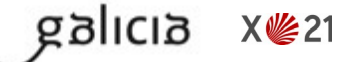

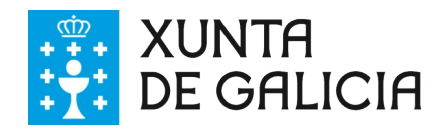

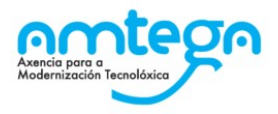

# Índice

| 1. INTRODUCIÓN                                                                | 4        |
|-------------------------------------------------------------------------------|----------|
| 2. PRESENTACIÓN DO SISTEMA                                                    | 5        |
| 2.1. Requisitos de Hardware e software                                        | 5        |
|                                                                               | 6        |
|                                                                               | 0        |
| 3.1. Acceso á aplicación                                                      | 6        |
| 3.1.1. Pantalla de autenticación                                              | 6        |
| 3.1.2. Falitalla de Delivida                                                  | 0        |
| 3.2 Opcións da cabeceira                                                      | ،<br>8   |
| 3.3. Menú principal                                                           | 8        |
| 3.4. Servizos de incidencia                                                   | 9        |
| 3.4.1. Crear unha solicitude de servizo de incidencia (formulario público)    | 9        |
| 3.4.2. Buscar servizos de incidencias                                         | 11       |
| 3.4.3. Xestión de servizos de incidencia planificadas                         | 13       |
| 3.4.3.1. Crear un novo servizo de incidencias planificadas                    |          |
| 3.4.3.2. Editar un servizo de incidencias planificadas                        |          |
| 3.4.3.2.1. Condutores de incidencias planificadas                             | 20       |
| 3.4.4. Xestión de servizos de incidencia non planificadas                     | 24<br>25 |
| 3 4 4 1 Crear un novo servizo de incidencias non planificadas                 | 25       |
| 3.4.4.2. Editar un servizo de incidencias non planificadas.                   |          |
| 3.4.4.2.1. Asignar ou substituír condutores para incidencias non planificadas |          |
| 3.4.4.2.2. Asignar ou substituír vehículo para incidencias non planificadas   | 34       |
| 3.4.5. Eliminar un servizo de incidencias                                     |          |
| 3.5. Administración                                                           | 37       |
| 3.5.1. Vehículos                                                              |          |
| 3.5.1.1. Busca de vehículos                                                   |          |
| 3.5.1.2. Administración de vehículos.                                         |          |
| 3.5.2. Condutores                                                             | 40       |
| 3.5.2.1. Dusca de condutores                                                  |          |
| 3.5.2.2.1 Buscar vehículos                                                    |          |
| 3.5.2.2.2. Eliminar vehículo.                                                 |          |
| 3.5.2.2.3. Engadir unha ausencia                                              |          |
| 3.5.2.2.4. Editar unha ausencia                                               | 47       |
| 3.5.2.2.5. Eliminar unha ausencia                                             | 48       |
| 4. FAQ'S DO SISTEMA                                                           | 49       |
|                                                                               | 50       |
|                                                                               |          |

galicia X@21

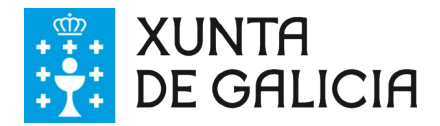

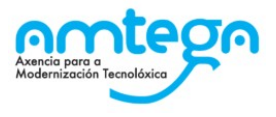

# 1. INTRODUCIÓN

O obxectivo deste documento é explicar o funcionamento de cada unha das funcionalidades da aplicación para os usuarios con perfil de administrador.

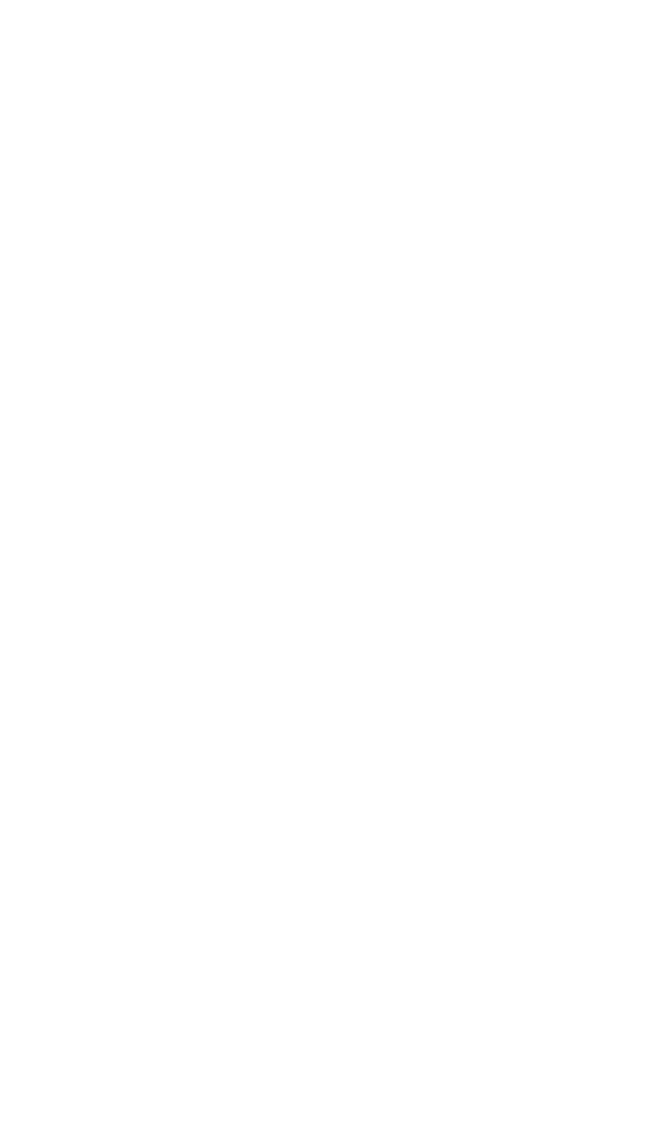

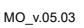

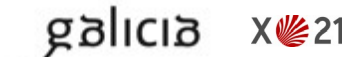

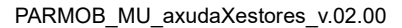

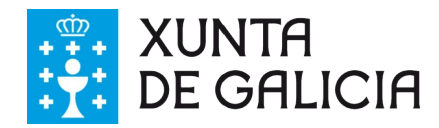

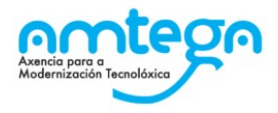

# 2. PRESENTACIÓN DO SISTEMA

### 2.1. Requisitos de Hardware e software

Para o uso da aplicación unicamente se require o uso do navegador web corporativo, Internet Explorer.

### 2.2. Perfís de usuario

Este manual está orientado unicamente ós usuarios con perfil administrador da aplicación, con acceso as seguintes funcionalidades:

| Funcionalidade                                 | Perfil acceso |
|------------------------------------------------|---------------|
| Servizos - Incidencias                         | Administrador |
| Servizos - Compartidos                         | Administrador |
| Servizos - Gardas                              | Administrador |
| Xestión - Dietas                               | Administrador |
| Servizos - Facturas                            | Administrador |
| Administración - Vehículos                     | Administrador |
| Administración - Condutores                    | Administrador |
| Administración – Altos cargos                  | Administrador |
| Administración – Alertas – Viaxes altos cargos | Administrador |
| Administración – Cálculos automatizados        | Administrador |
| Datos mestres - Cargos                         | Administrador |
| Datos mestres – Parques móbiles                | Administrador |
| Datos mestres – Táboas mestras                 | Administrador |
| Datos mestres – Unidades administrativas       | Administrador |
| Estadísticas - Condutores                      | Administrador |
| Estadísticas – Follas de ruta                  | Administrador |
| Estadísticas - Gastos                          | Administrador |

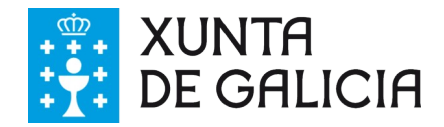

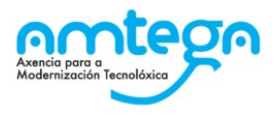

# 3. FUNCIONALIDADES DO SISTEMA

## 3.1. Acceso á aplicación

Neste apartado describirase o funcionamento do acceso á aplicación.

### 3.1.1. Pantalla de autenticación

Nesta pantalla realizarase a validación contra a Base de Datos do nome e contrasinal da persoa usuaria que pretende acceder á aplicación.

|                     | ,                                                                                                    | CONTACTO AXUDA GALEGO                                          |  |
|---------------------|----------------------------------------------------------------------------------------------------|----------------------------------------------------------------|--|
| PARQU               | EMÓBIL                                                                                                    | XUNTA<br>DE GALICIA                                            |  |
|                     | USUARIO<br>CONTRASINAL                                                                                              | ENTRAR                                                         |  |
|                     |                                                                                                    |                                                                |  |
| XUNTA<br>DE GALICIA | Servizo prestado pola Presidencia da Xunta de Galicia<br>Secretaría Xeral de Modernización e Innovación Tecnolóxica | información de contacto:<br>cau@xunta.es<br>Teléfono 981545288 |  |

A persoa usuaria deberá introducir o nome de usuaria/o e o contrasinal para poder acceder á aplicación.

### **Opcións dispoñibles**

- Entrar: realiza o proceso de validación da persoa usuaria na aplicación. Se a validación é correcta aparece a pantalla de inicio da aplicación segundo o perfil da persoa usuaria. En caso contrario, aparecerá a seguinte mensaxe:
  - Credenciais Incorrectas. Usuario e/ou contrasinal incorrectos.: non existe a conta da persoa usuaria para os datos proporcionados, o contrasinal é incorrecto, ou ben a persoa usuaria está dada de baixa.

### **3.1.2. Pantalla de benvida**

A pantalla de benvida da aplicación será distinta segundo o tipo de perfil de usuario que inicie sesión.

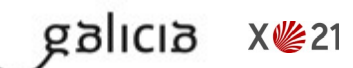

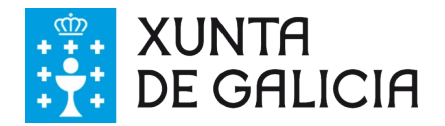

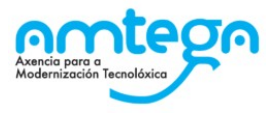

### 3.1.3. Peche de sesión

Para pechar a sesión iniciada na aplicación, basta con pulsar no botón *Saír* situado no menú superior da aplicación:

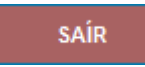

O pulsar no botón Saír a aplicación mostra o formulario de confirmación para o peche de sesión.

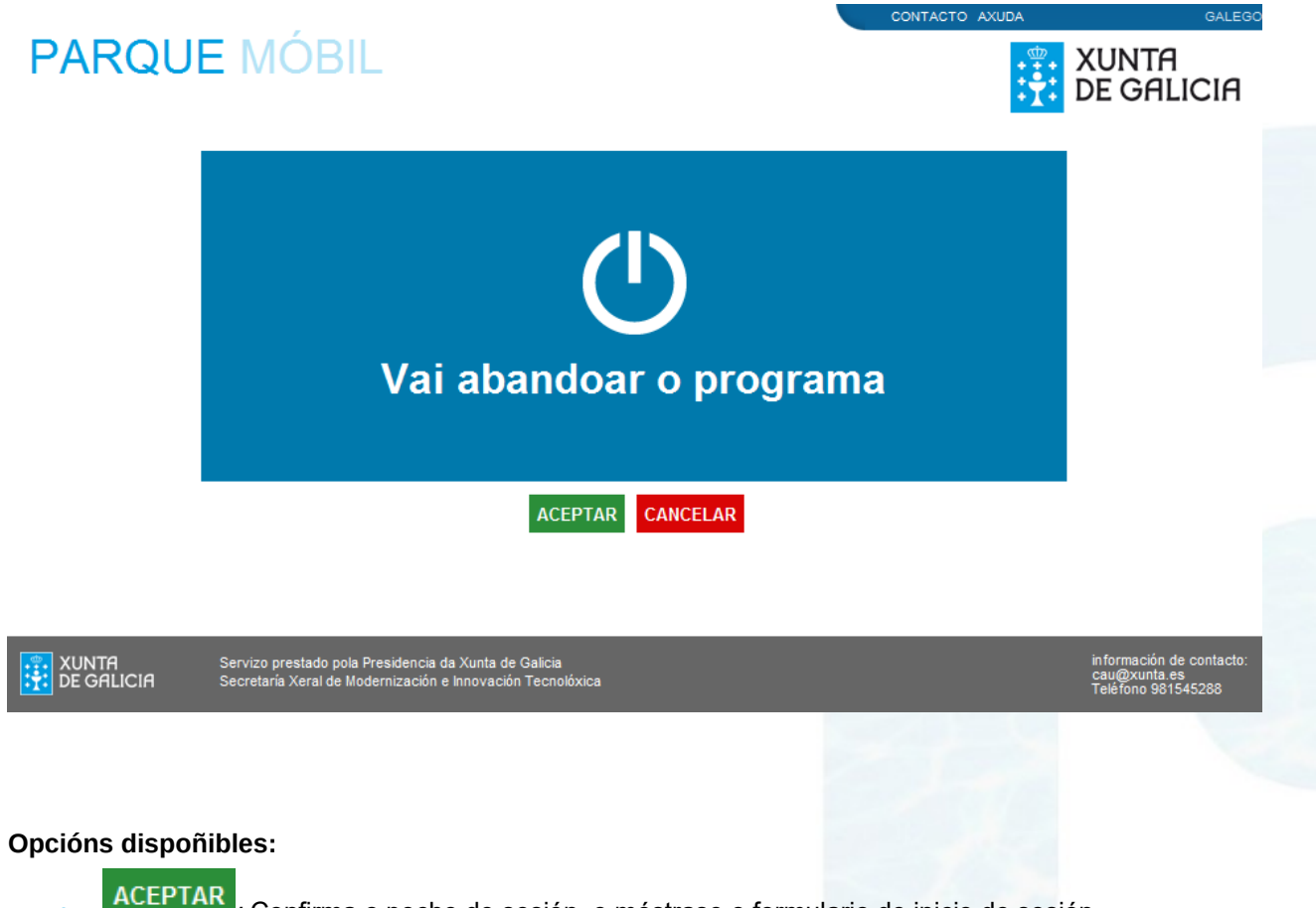

- ACEPTAR : Confirma o peche de sesión, e móstrase o formulario de inicio de sesión.
- CANCELAR : Cancela a operación e volve o formulario anterior.

### 3.2. Opcións da cabeceira

X 🌿 21

En todos os formularios e para todos os usuarios, na parte superior da pantalla, están dispoñibles as seguintes opcións:

CONTACTO AXUDA

### Opcións dispoñibles

galicia

- Contacto: Permite enviar unha mensaxe electrónica os responsables da aplicación.
- Axuda: Permite obter un arquivo co manual de usuario, segundo o perfil de usuario conectado á aplicación.

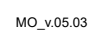

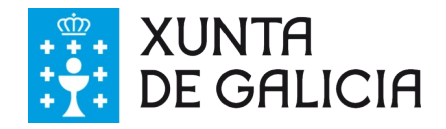

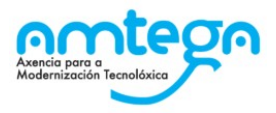

# 4. LISTAXE DE MENSAXES DE ERRO

| Código                                                                                                    | Descrición                                                                                                    | Gravidade | Solución                                                                                                    |
|----------------------------------------------------------------------------------------------------|----------------------------------------------------------------------------------------------------|-----------|----------------------------------------------------------------------------------------------------|
| Non ten permisos para<br>acceder ao formulario<br>indicado.<br>Consulte co administrador<br>do sistema para obter máis<br>información. | Está intentando acceder a un<br>formulario para o que o usuario<br>conectado non ten permisos.<br>Esta situación tamén pode darse<br>cando o usuario conectado está<br>inactivo demasiado tempo. |           | Asegurarse de que o<br>perfil de usuario ten<br>acceso ó formulario,<br>volver a iniciar sesión na<br>aplicación e acceder ó<br>formulario de novo.            |
| Erro de parámetros. Non se<br>pode cargar o formulario                                                                                 | Está intentando acceder a un<br>formulario que non existe, ou<br>ben ocorreu un erro no acceso<br>os datos da aplicación                                                                         |           | Volver a cargar o<br>formulario dende o menú<br>ou enlace<br>correspondente.<br>No caso de obter o<br>mesmo erro, contactar<br>co administrador do<br>sistema. |
| Produciuse un erro ao<br>realizar a consulta na base<br>de datos.                                                                      | A operación que realizou o<br>usuario non finalizou<br>satisfactoriamente por un erro na<br>base de datos.                                                                                       |           | Volver a realizar a acción<br>e no caso de obter o<br>mesmo erro, contactar<br>co administrador do<br>sistema.                                                 |

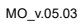